## **Editing Your** Listing's Information

To edit your listing, login to

the admin dashboard from

the homepage. Click the

"Directory" link in the left menu of the admin

dashboard to see your listing. All edited and newly

submitted listings must be

approved before changes

over your listing and click

the "Edit listing" link to edit

your information.

are seen on the site. Hover

Login from here

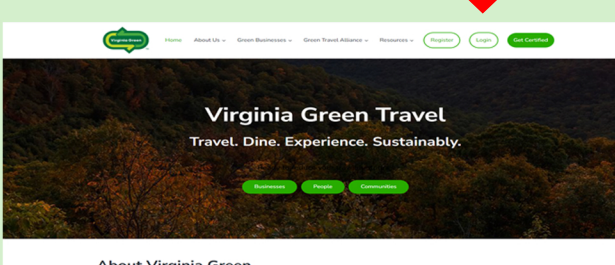

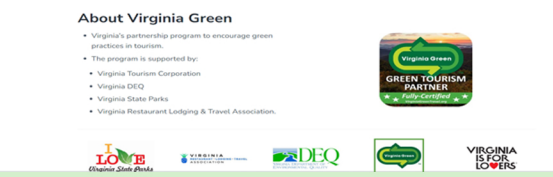

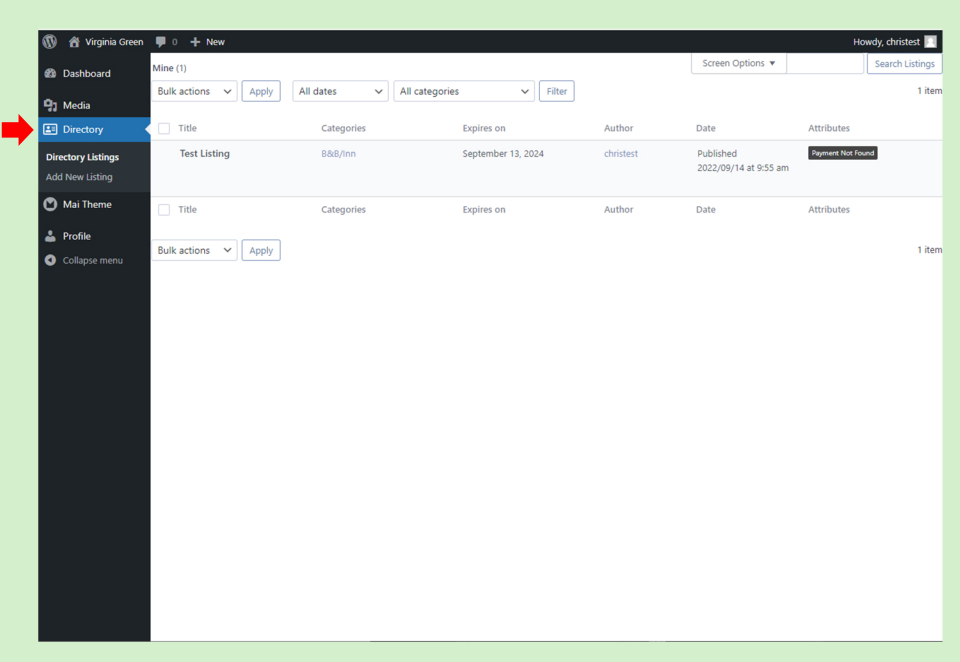

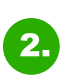

1.

Editing your information in the admin portal gives you the option to edit your logo as well as other details about your listing.

| Virgisia Green | Home About Us v Green Businesses v Green Travel Alliance v Resources v Add Listing Logout                                                                          |
|----------------|----------------------------------------------------------------------------------------------------|
|                | VA Green Travel Business<br>Directory                                                                                                    |
|                | Edit Listing                                                                                                    |
|                | Remember to download, complete and attach either the Commitment Level or Fully Cartified Application at Step 3. Usiting Images.<br>Listing Title *<br>Test Listing |
|                | Short Description This is a short description of your listing.                                                                                                    |
|                | Description This is the main description of your listing.                                                                                                    |
|                | Website URL Link Text (optional) http://www.google.com                                                                                                    |